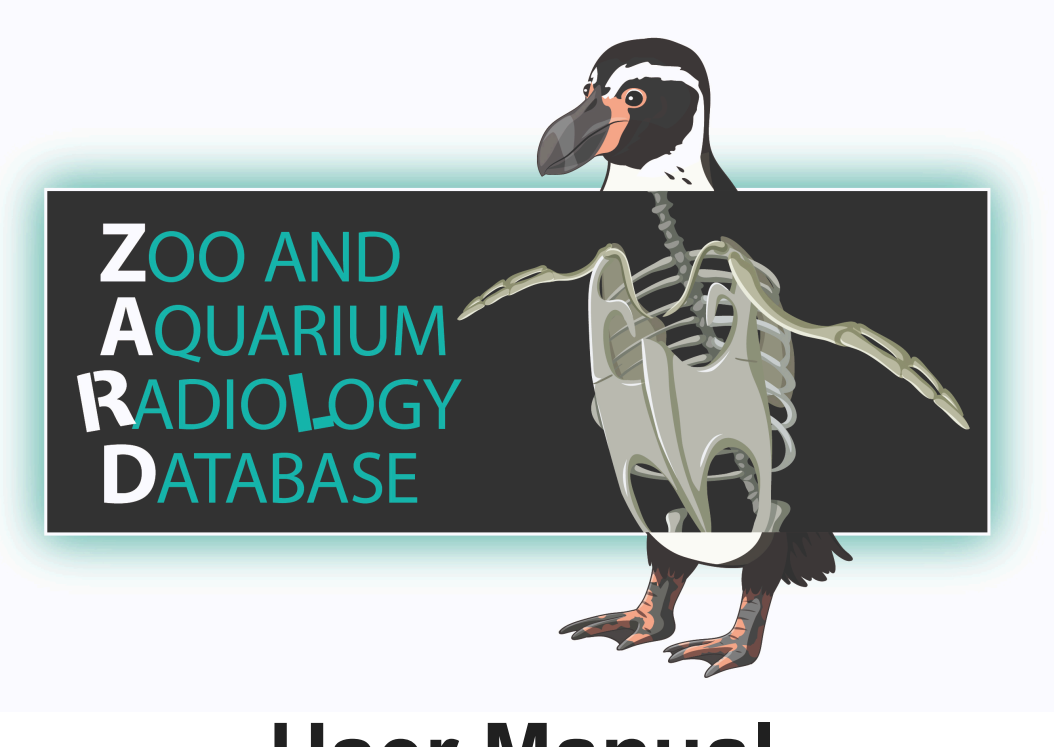

**User Manual** 

Last Updated: 18 September 2024

### **Website Contents**

Homepage: <a href="https://www.brookfieldzoo.org/zard">https://www.brookfieldzoo.org/zard</a>

User Registration: Visit the homepage and click the button "Click Here to Register."

Site Navigation Tiles located at the bottom of the homepage.

Help/FAQ Meet the Team Radiologist Recruitment Species Exploration Research Inquiries

# Accessing the ZARD

- 1. Go to https://www.brookfieldzoo.org/zard
- 2. Click on ENTER THE ZARD in the gray banner at the top of the homepage
- 3. Login with your UserName and Password (received via email from Vet Rocket at time of registration)

### **Recommended Search Field Use**

**Description** - Body region declared "Normal" by a board certified radiologist.

• Applies to Tier 1 images only. Tier 2 images do not have a description as they have not been reviewed by a board-certified radiologist.

**Modality** - Radiographs are labeled DX or CR and computed tomography is labeled CT **Tier** - During initial rollout stages, the ZARD is comprised of two study tiers. Tier 1 are studies that have been reviewed by an ACVR or ECVDI diplomate. Tier 2 studies passed screening by an ACZM diplomate for positioning, technique, image markers, and obvious abnormalities.

- The ZARD is automatically set to search <u>only</u> Tier 1 images.
- In order to include Tier 2 images, change the drop down menu to All.
- Once all of the images in the ZARD have been reviewed by a board certified radiologist, the Tier system will be removed.

**Species** - Search species within the database by scientific name. Clear the search field by clicking the red X.

**Common Name** - Search species within the database by common name. Clear the search field by clicking the red X.

• For best results, choose either Species or Common Name.

Patient Sex - Female, Male, Other (unknown)

Maturity - Skeletal maturity at time of image acquisition

## **Body Region Description Key**

PLL - Pelvic Limbs

| SKL - Skull                              | PEL - Pelvis        |
|------------------------------------------|---------------------|
| DEN - Dental                             | THX - Thorax        |
| CSP - Cervical Spine                     | ABD - Abdomen       |
| TSP - Thoracic Spine                     | CRC- Cranial Coelom |
| LSS - Lumbar-Sacral Spine                | MDC - Mid-Coelom    |
| COX - Coccygeal (skeletal & soft tissue) | CAC - Caudal Coelom |
| TLW - Thoracic Limbs or Wings            | INV - Invertebrate  |
|                                          |                     |

## Utilizing the ZARD

#### Species Search:

1. Locate the **Species** (scientific name) *or* **Common Name** drop down menus on the second row of search fields. Choose <u>one</u> of the lists search for the species of interest.

2. Press the **Search** button on the right hand side of the search window.

3. Scroll down within the results field to choose which study to view. Each page is programmed to 20 rows.

4. Narrow your search to include studies only with a body region of interest using the **Description** drop down menu on the first row and/or **Patients Sex** or **Maturity** drop down menus on the second row of search fields.

5. Click the **View** (eye) icon on the left-side within the study row to review the images.

#### Viewing a Study:

1. The anonymized DICOM information is automatically set to overlay the images. The list of body regions approved as "normal" by a board-certified radiologist in a Tier 1 study can be found in the top left-hand corner. If the study is classified as Tier 2, the word "pending" will appear instead.

2. Right-click over an image to view a list of all images in the study.

3. Utilize the toolbar buttons along the bottom of the screen to manipulate or annotate the image while you are viewing it. As a reminder, images and/or studies must not be copied, saved, downloaded, screenshot, or recorded for personal or shared use. Review the End User Licensing Agreement for the full terms.

4. Return to the search results by clicking the "Go Home" button on the right side of the first row of toolbar buttons.

## **Toolbar Buttons in Imaging Viewer**

| First Row                                          | Second Row                        |
|----------------------------------------------------|-----------------------------------|
| Toggle Full Screen                                 | Reload Views                      |
| Rotate Counter-Clockwise                           | Choose Annotation Color           |
| Rotate Clockwise                                   | Draw a Line or Arrow              |
| Flip Image Vertical                                | Add Text                          |
| Flip Image Horizontal                              | Measure the Distance              |
| Invert Black/White                                 | Measure an Angle                  |
| Toggle DICOM Overlay<br>Automatically "on"         | Draw a Polygon (Area Measurement) |
| Choose Layout                                      | Draw a Circle (Area Measurement)  |
| Launch MPR<br>Available when viewing CT scans only | Cut Current Selection             |
| Link Viewports Scroll                              | Edit Annotation                   |
| Triangulate and Probe                              | Delete Annotation                 |
| Toggle Survey Mode                                 | Calibrate Measurements            |
| Load Previous View                                 | Help                              |
| Load Next View                                     | Toggle Menu                       |
| Help<br>View button functions and shortcut keys    |                                   |
| Go Home                                            |                                   |

Toggle Menu